- 1. Відкрийте сайт <u>https://www.virtualbox.org</u>
- 2. Зліва оберіть пункт Downloads

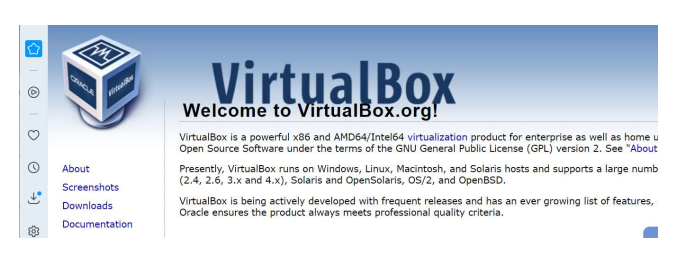

3. Прокрутіть сторінку вниз, оберіть VirtualBox older builds або одразу перейдіть за посиланням https://www.virtualbox.org/wiki/Download Old Builds

4. Оберіть версію 5.2.40 як на рисунку 2 (якщо основна система Windows):

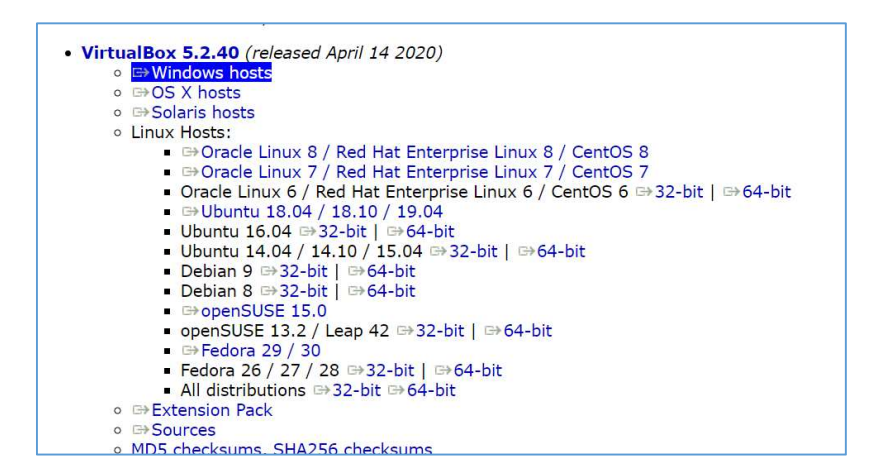

5. Збережіть дистрибутив (.ехе файл) на комп'ютер

6. Після завантаження клацніть на файлі 2 рази лівою клавішою миші – запуститься процес інсталяції середовища VirtualBox.

7. Зі сторінки курсу завантажте файл **nasm.ova** (*Bipmyaльна машина*) https://moodle.znu.edu.ua/mod/url/view.php?id=367490:

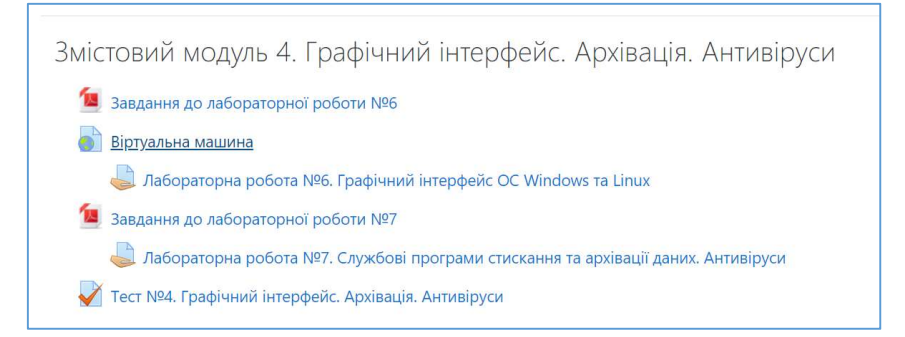

## 8. Після інсталяції запустіть VirtualBox. З'явиться вікно:

| 💱 Oracle VM VirtualBox Менеджер             |                                                                                                    | – 🗆 X                    |
|---------------------------------------------|----------------------------------------------------------------------------------------------------|--------------------------|
| <u>Ф</u> айл <u>М</u> ашина Справк <u>а</u> |                                                                                                    |                          |
| Создать Настроить Сбросить Запустить        |                                                                                                    | Детали 🗱 💦 чиструменты ч |
|                                             | 🧾 Общие                                                                                                    | 📃 Превью                 |
|                                             | Имя: nasm<br>OC: Ubuntu (32-bit)                                                                                                    |                          |
|                                             | 🔀 Система                                                                                                    |                          |
| -                                           | Оперативная память: 1024 МБ<br>Порядок загрузки: Гибкий диск, Оптический диск, Жёсткий диск<br>Ускорение: VT-х/AMD-V, Nested Paging, PAE/NX, Паравиртуализация KVM | nasm                     |
|                                             | 📴 Дисплей                                                                                                    |                          |
|                                             | Видеоранять: 16 МБ                                                                                                    |                          |
|                                             | Серер удаённого доступа: Выключен<br>Захват видео: Выключен                                                                                                    |                          |
|                                             | 🔊 Носители                                                                                                    |                          |
|                                             | Контроллер: IDE<br>Вторичный мастер IDE: [Оптический привод] Пусто<br>Контроллер: SATA<br>SATA nopr 0: nasm-disk001.vmdk (Обычный, 10,00 ГБ)                       |                          |
|                                             | 🍃 Аудио                                                                                                    |                          |
|                                             | Аудию драйвер: Windows DirectSound<br>Аудиоконтроллер: ICH AC97                                                                                                    |                          |
|                                             | 🥃 Сеть                                                                                                    |                          |
|                                             | Адаптер 1: Intel PRO/1000 MT Desktop (NAT)                                                                                                    |                          |
|                                             | 🖉 USB                                                                                                    |                          |
|                                             | USB-контроллер: ОНСІ                                                                                                    |                          |
| Содержит список виртуал                     | пьных машин и их групп                                                                                                    |                          |
|                                             |                                                                                                    |                          |
|                                             |                                                                                                    |                          |
|                                             |                                                                                                    |                          |
|                                             | Сотсутствует                                                                                                    |                          |

## 9. Оберіть меню Файл-Импорт конфигураций:

| 😚 Oracle VM VirtualBox Менеджер                                                                                                    |                  |                                                                                                    | - 🗆 ×              |
|----------------------------------------------------------------------------------------------------|------------------|----------------------------------------------------------------------------------------------------|--------------------|
| Файл Машина Справка                                                                                                    |                  |                                                                                                    |                    |
| Настройки                                                                                                    | Ctrl+G           |                                                                                                    | 🔳 Детали 😫 🥕 🗸 🚻 👻 |
| Импорт конфигураций                                                                                                    | Ctrl+I           |                                                                                                    | Машины Инструменты |
| 🚯 Экспорт конфигураций                                                                                                    | Ctrl+E           | 📃 Общие                                                                                                    | 📃 Превью           |
| <ul> <li>Менеджер виртуальных носителей</li> <li>Менеджер сетей хоста</li> <li>Менеджер сетевых операций</li> <li>Проверить обновления</li> </ul> | Ctrl+D<br>Ctrl+W | Ина: test<br>ОС: Windows 7 (64-bit)<br>Система<br>Оперативная память: 2048 МБ<br>Поряди загрузан: Гибонії диск, Оптическиї диск, Жёсткий диск                          | test               |
| Разрешить все сообщения                                                                                                    |                  | Ускорение: VT-х/AMD-V, Nested Paging, Паравиртуализация Hyper-V                                                                                                    |                    |
| 💙 Выход                                                                                                    | Ctrl+Q           |                                                                                                    |                    |
|                                                                                                    |                  | 📃 Дисплей                                                                                                    |                    |
|                                                                                                    |                  | Видеопанить: 99 МБ<br>Сереву удаленного доступа:: Выключен<br>Захаат видео: Выключен                                                                                   |                    |
|                                                                                                    |                  | 🔯 Носители                                                                                                    |                    |
|                                                                                                    |                  | Kourponnep: SATA<br>SATA nopr 1: test.vdi (Olis-weisili, 12,00 Tb)<br>SATA nopr 1: [Ommveccowii nopeog] en_windows_7_uitlimate_with_spl_x64_dvd_u_677332.iso (3,09 Tb) |                    |
|                                                                                                    |                  | 📡 Аудио                                                                                                    |                    |
|                                                                                                    |                  | Аудио драйвер: Windows DirectSound<br>Аудиоконтроллер: Intel HD Audio                                                                                                  |                    |
|                                                                                                    |                  | 🔁 Сеть                                                                                                    |                    |
|                                                                                                    |                  | Адаптер 1: Intel PRO/1000 MT Desktop (NAT)                                                                                                    |                    |
|                                                                                                    |                  | 🥔 USB                                                                                                    |                    |
|                                                                                                    |                  | USB-контроллер: ОНСІ<br>Фильтры устройств: 0 (0 активно)                                                                                                    |                    |
|                                                                                                    |                  | 🥃 Общие папки                                                                                                    |                    |
|                                                                                                    |                  | Отсутствуют                                                                                                    |                    |
|                                                                                                    |                  | 🥥 Описание                                                                                                    |                    |
|                                                                                                    |                  | Отсутствует                                                                                                    |                    |

10. Далі оберіть конфігурацію. Тобто у вікні, що з'явилось оберіть шлях до файлу **nasm.ova** (який було завантажено в п.7):

|                                                                                                    |       |          | o <sub>v</sub> o                      |
|----------------------------------------------------------------------------------------------------|-------|----------|---------------------------------------|
|                                                                                                    |       |          | niBo                                  |
|                                                                                                    | ?     | $\times$ | TYT MUI                               |
| 🔶 Импорт конфигураций                                                                                                    |       |          | authite to MU                         |
| Выберите конфигурацию                                                                                                    |       |          | Kur agimu.                            |
| VirtualBox поддерживает импорт конфигураций, сохранённых в Открытом Фо<br>Виртуализации (OVF). Для продолжения выберите файл конфигурации. | рмате |          |                                       |
|                                                                                                    |       |          |                                       |
|                                                                                                    |       |          | Укажите файл для импорта конфигураций |
|                                                                                                    |       |          |                                       |
|                                                                                                    |       |          |                                       |
|                                                                                                    |       |          |                                       |
|                                                                                                    |       |          |                                       |
|                                                                                                    |       |          |                                       |
| Экспертный режим Далее                                                                                                    | Отмен | на       |                                       |

11. Оберіть файл **nasm.ova** (завантажили в п.7)

| ,                                                 | and (CA) is denoted as |           | 7.      | O Dourse la stall      |            |
|---------------------------------------------------|------------------------|-----------|---------|------------------------|------------|
| → < ↑<br>→ < → < ↓ → → → → → → → → → → → → → → →  | age (F:) > Install >   | ~         | 0       | ➢ Поиск: Install       |            |
| Упорядочить • Новая папка                         |                        |           |         | )III •                 |            |
| Вложения электронной почты                        | Имя                    | `         |         | Дата изменения         | Тип        |
| 🖹 Документы                                       | APEII                  |           |         | 12.06.2016 9:41        | Папка с    |
| 📰 Изображения                                     | CenturionService       |           |         | 20.02.2011 0:39        | Папка с    |
| 🧵 Рабочий стол                                    | distributives          |           |         | 10.01.2019 12:40       | Папка с    |
|                                                   | HP Pavilion g6         |           |         | 13.09.2015 2:24        | Папка с    |
| з этот компьютер                                  | R.saver_2.5.1          |           |         | 31.08.2016 20:55       | Папка с    |
| видео                                             | SWFPlayer              |           |         | 19.02.2011 9:39        | Папка      |
| 🙋 Документы                                       | 📜 tir                  |           |         | 19.02.2011 9:40        | Папка      |
| 🖊 Загрузки                                        | Windows                |           |         | 25.12.2017 21:04       | Папка с    |
| 📰 Изображения                                     | 💗 nasm.ova             |           |         | 23.10.2021 21:26       | Open V     |
| 👌 Музыка                                          |                        | Тип: Оре  | Virtual | ization Format Archive |            |
| 🧊 Объемные объекты                                |                        | Размер: 2 | ,01 ГБ  |                        |            |
| 🔜 Рабочий стол                                    |                        | Дата изм  | енения: | 23.10.2021 21:26       |            |
| 🛃 Локальный диск (С:)                             |                        |           |         |                        |            |
| — Локальный диск (D:)                             |                        |           |         |                        |            |
| <ul> <li>Зарезервировано системой (Е:)</li> </ul> |                        |           |         |                        |            |
| Storage (F:)                                      |                        |           |         |                        |            |
| . @ CD-лисковол (G1)                              | <                      |           |         |                        |            |
| Имя файла: nasm.ova                               |                        |           | ~       | Открытый Формат Ви     | отуализа ~ |
|                                                   |                        |           |         |                        |            |

## 12. Натисніть *Відкрити* 13. Отримаєте таку картинку:

|                                                                                                    | ?                         | > |
|----------------------------------------------------------------------------------------------------|---------------------------|---|
| Импорт конфигураций                                                                                                    |                           |   |
| Зыберите конфигурацию                                                                                                    |                           |   |
| VirtualBox поддерживает импорт конфигураций, сохранённых в От<br>Виртуализации (OVF). Для продолжения выберите файл конфигур | гкрытом Формате<br>рации. |   |
| F:\Install\nasm.ova                                                                                                    |                           | 1 |

Экспертный режим Далее Отмена

## 14. Натисніть *Далее* 15. З'виться вікно налаштувань машини

| кажите параметры имг            | орта                                                    |                     |
|---------------------------------|---------------------------------------------------------|---------------------|
|                                 |                                                         |                     |
| указанных параметров можно изме | чить двойным щелчком мыши на выбранном элементе, либо с | отключить используя |
| соответствующие галочки.        |                                                         |                     |
|                                 |                                                         |                     |
| Виртуальная система 1           |                                                         |                     |
| 🗱 Имя                           | nasm                                                    |                     |
| Тип гостевой ОС                 | 🌠 Ubuntu (32-bit)                                       |                     |
| Процессор                       | 1                                                       |                     |
| ОЗУ                             | 1024 MБ                                                 |                     |
| 🥑 DVD-привод                    |                                                         |                     |
| USB-контроллер                  |                                                         |                     |
| ⊵ Звуковая карта                | ICH AC97                                                |                     |
| 📑 Сетевой адаптер               | ✓ Intel PRO/1000 MT Desktop (82540EM)                   |                     |
| 📎 Контроллер (IDE)              | PIIX4                                                   |                     |
| 📎 Контроллер (IDE)              | PIIX4                                                   |                     |
| 💙 🥟 Контроллер (SATA)           | AHCI                                                    |                     |
| 🗵 Виртуальный образ 🛛           | иска F:\Program Files\virtual box\nasm\nasm-disk001.vr  | ndk                 |
|                                 |                                                         | Начально            |
|                                 |                                                         | значение            |
|                                 |                                                         | disk001.vn          |
|                                 |                                                         |                     |
| - W1                            |                                                         |                     |
| Сгенерировать новые МАС адре    | са для всех сетевых адаптеров                           |                     |
|                                 |                                                         |                     |

16. УВАГА!!! В рядку *Віртуальний образ диска*: тільки латиниця, жодних пробілів, тире.

17. Натисніть Імпорт

18. Після завершення імпорту Віртуальна машина **nasm** з'явиться в меню віртуальних машин.

|                                                          | 1 0                                                                                                    |                  |
|----------------------------------------------------------|----------------------------------------------------------------------------------------------------|------------------|
| 👽 Oracle VM VirtualBox Менеджер                          |                                                                                                    | - 🗆 X            |
| <u>Ф</u> айл <u>М</u> ашина Справк <u>а</u>              |                                                                                                    |                  |
| <ul> <li>Создать Настроить Сбросить Запустить</li> </ul> |                                                                                                    | Детали 🗱 💦 – 🚻 – |
| батурана <b>test</b>                                     | 📃 Общие                                                                                                    | 📃 Превью         |
|                                                          | Имя: nasm                                                                                                    |                  |
| ратарана<br>Выключена                                    | OC: Ubuntu (32-bit)                                                                                                    |                  |
|                                                          | 🛃 Система                                                                                                    |                  |
|                                                          | Оперативная память: 1024 МБ<br>Порядох зартузки: Гибкий диск, Оптический диск, Жёсткий диск<br>Ускорение: VT-x/AMD-V, Nested Paging, PAE/NX, Паравиртуализация KVM | nasm             |
|                                                          |                                                                                                    |                  |

19. Натисніть кнопку Запустити. Через деякий час ОС буде завантажено

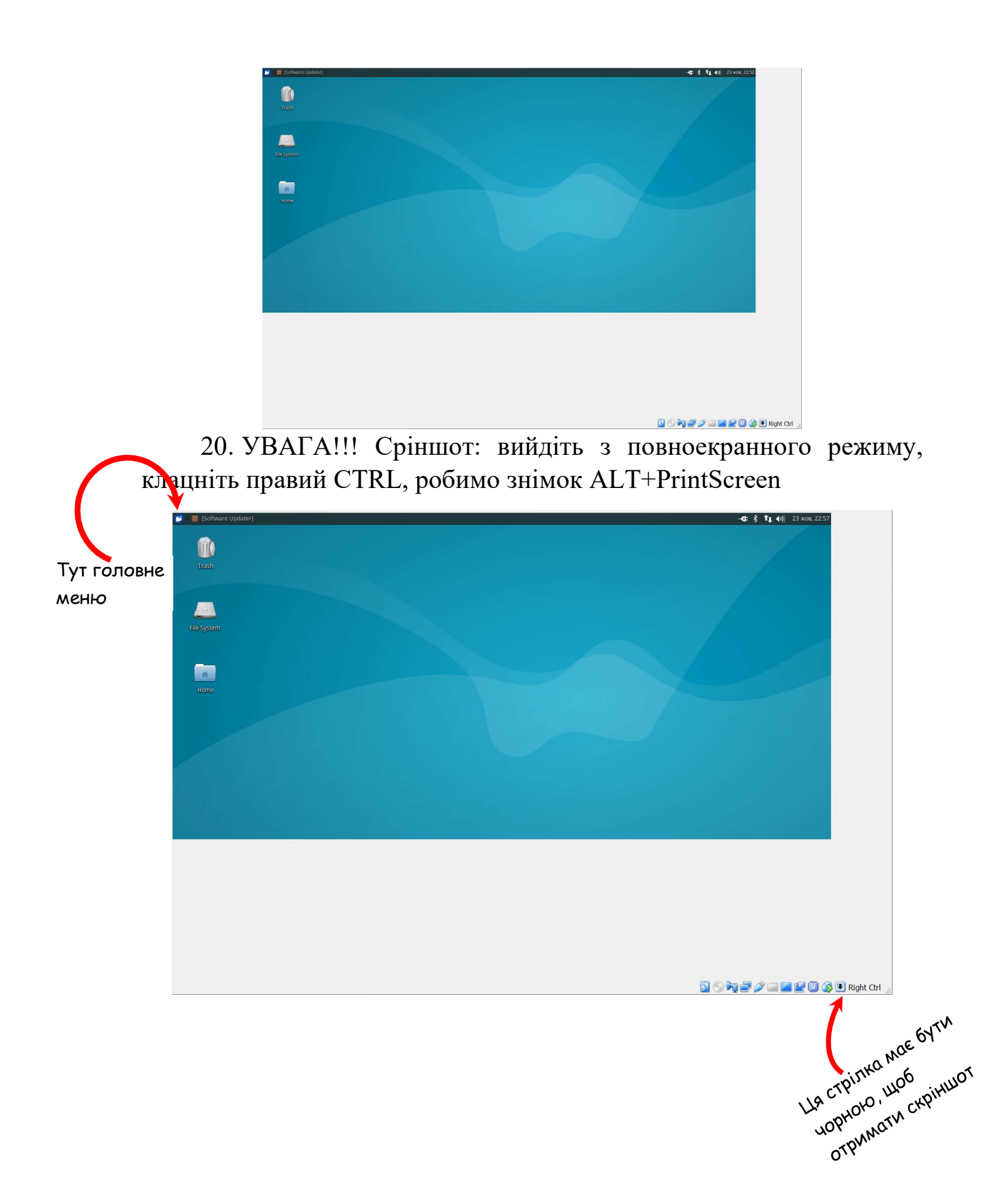